## 中国劳动关系学院财务处

## 微信公众号缴费流程及注意事项

2019级新生通过扫描学校财务处二维码或搜索关注学校财务处微信公众号"中国劳动关系 学院财务处"等方法使用财务处微信公众号缴纳学费。具体步骤如下:

第一步:关注公众号

通过扫描下图二维码,关注微信公众号。

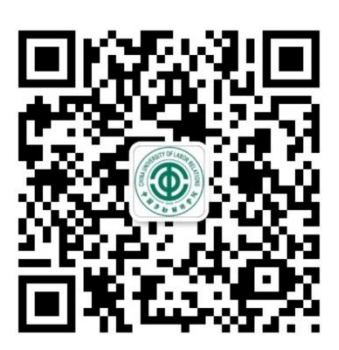

图一"中国劳动关系学院财务处"公众号

或者在微信中添加公众账号,搜索并点击"中国劳动关系学院财务处"公众号,如图二。 点击"关注公众号",如图三。

| - D ×                                                                           |                                                           | - 0    |
|---------------------------------------------------------------------------------|-----------------------------------------------------------|--------|
| ull中国联通 4G 17:39 ④ 0 84% 1/ +                                                   | •川中国联通 4G 17:40 @ 🍎 4                                     | 84% 💻  |
| <ul> <li>&lt; <u>○ 中国劳动关系学院财务处</u> ◎ 取消</li> <li>公众号</li> </ul>                 | <                                                         | ••     |
| ● 中国劳动关系学院财务处<br>中国劳动关系学院财务处管方公众号:发布财务<br>信息,了解最新财务动态,搭建财务交流平台,<br>6个好友关注       | 中国劳动关系学院财务处<br>中国劳动关系学院财务处官方公众号:                          | 发      |
| 劳动关系与工会研究中心     受     立足工会、面向社会、服务和谐劳动关系建设、     服务高素质工会干部队伍建设和产业工人队伍建     已关注   | 布财务信息,了解最新财务动态,搭建<br>务交流平台,提供师生移动查询及自助<br>费等服务。<br>5位朋友关注 | 财<br>缴 |
| ● 中国劳动关系学院图书馆<br>● 中国劳动关系学院图书馆官方微信<br>□ 民关注                                     | 关注公众号                                                     |        |
| 中国劳动关系学院后勤管理处 🔗                                                                 | 服务                                                        |        |
| 发布中国劳动关系学院餐饮、公寓、绿化、医疗<br>、维修、节能、交通等后勤服务综合资讯。中劳<br>11个好友关注                       | 教工查询                                                      | >      |
| 中国劳动关系学院资产管理处 🥝                                                                 | 学生收费                                                      | >      |
| 1、在微信公众号实现待办(资产新增、变动)资产信息通知提醒功能;2、在微信公众号实现业<br>产信息通知提醒功能;2、在微信公众号实现业<br>23个好友关注 | 个人信息                                                      | >      |
| 图二                                                                              | 图三                                                        |        |

## 第二步: 绑定个人信息

新生进入公众号后点击右下角"个人信息"按钮,如图四。在"个人信息"页面填入账号 及密码。新生的账号为学号,密码默认为身份证后六位。填写完账号密码后,请勾选相应身份 选项 "学生",然后点击注册,如图五。 (特别说明: 2019级新生学号将于8月下旬统一通过学校招生网"高考录取查询"页面进行公布,请新生届时点击"高考录取查询"登陆查看。请新生在查看到本人学号后,及时关注"中国劳动关系学院财务处"微信公众号,按照《缴费须知》按时完成缴费。)

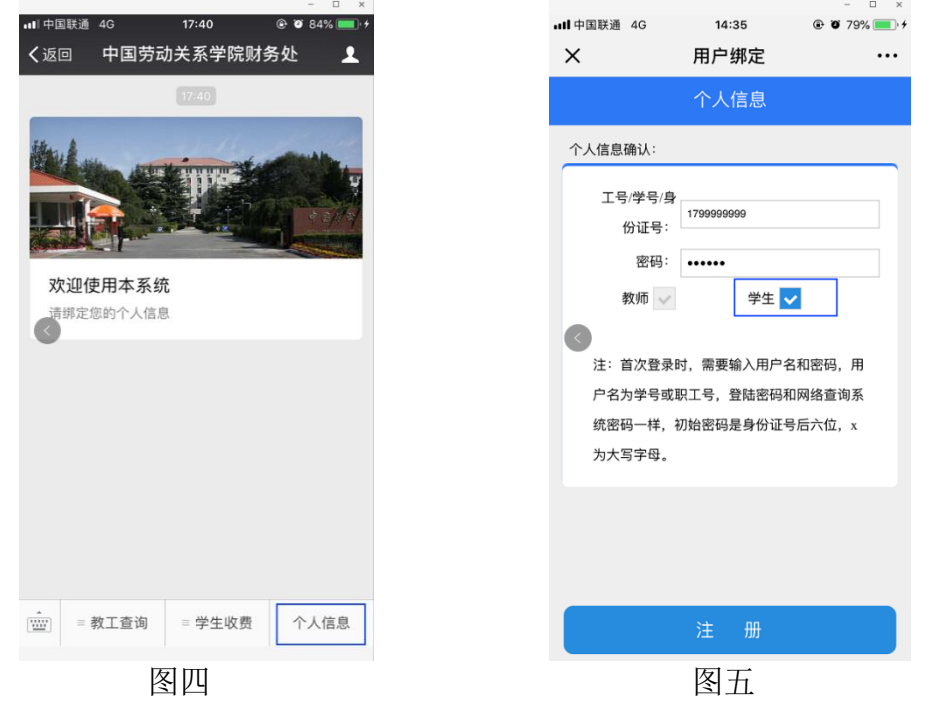

## 第三步:缴纳学杂费

新生注册成功后,回到公众号主页面,点击下方"学生收费"菜单中的"微信缴费"按钮, 如图六。在学生缴费页面,点击缴费年度,如图七。

| - 🗆 ×                         |          |                                             | -                 |              |
|-------------------------------|----------|---------------------------------------------|-------------------|--------------|
| ■『中国联通 4G 17:48 	 ⑧ Ø 86% = + | •∎□□中国联通 | 4G <b>14:54</b>                             |                   | 4% 💻 י       |
| く返回 中国劳动关系学院财务处 👤             | ×        | 学生缴费                                        | 贵                 |              |
| 17:40                         | 缴费信息确    | rì人:                                        |                   |              |
|                               |          | 姓名:<br>学号: 179999999<br>院系:<br><b>¥ 0.(</b> | 99<br><b>) ()</b> |              |
| 欢迎使用本系统                       | 缴费年度选    | 择:                                          |                   |              |
| 请绑定您的个人信息                     |          |                                             | -                 |              |
|                               | 2018年度   | 程共欠费5495.89元<br>                            |                   | $\checkmark$ |
|                               | 温馨提示:    | 收费时间段:2018                                  | 8-09-04至2018      | -12-31       |
|                               |          |                                             |                   |              |
| 微信缴费                          |          |                                             |                   |              |
| 订单查询                          |          |                                             |                   |              |
| ☆ ■ 教工查询 ■ 学生收费 个人信息          |          |                                             |                   |              |
|                               |          |                                             |                   |              |

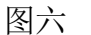

图七

在所选缴费年度的信息确认页面,可勾选缴费项目,也可点击修改实际缴费数额,如图八。 确认信息后,进行微信支付,如图九。

|          |              |          | – 🗆 ×         |
|----------|--------------|----------|---------------|
| 中        | 国联通 4G       | 14:44    | 🖲 🕲 81% 💷 ۲   |
| ×        |              | 学生缴费     | ł             |
| か 想      | 信息确认:        |          | •             |
|          | 信息确认         |          | 8             |
|          | 山市市口         | 会标       |               |
|          | 收货坝日         | 並刟       |               |
|          | 高校学费         | 4198.89  | <b>~</b>      |
|          | <b>喜</b> 校仕房 | 费 899.00 |               |
| <u>b</u> | 同化工作         | J 099.00 |               |
|          | 军训伙食         | 服        | _ 2           |
|          | 装费           | 279.00   |               |
|          |              |          |               |
|          | 体检费          | 119.00   |               |
|          |              |          |               |
|          |              |          |               |
|          |              |          |               |
|          |              | 4<br>L   | 合计: ¥ 5495.89 |
|          |              | 确认信题     | Ē             |
|          |              |          |               |
|          |              |          |               |
|          |              | 图八       |               |

**特别提示**: 受微信支付中的银行支付限额影响,部分大额学费需要拆分多笔进行支付,可 以按项目分别缴纳,可以一天内分多次缴纳,也可以分几天缴纳;如需验证缴费结果,可以回 到图七所示页面,欠费额度显示为零,即为缴费成功。

在使用财务处微信公众号服务的过程中,如遇问题,请拨打财务处电话: 010-88561896进行咨询。

中国劳动关系学院

财务处